## **IP System Gate Station Instruction**

TPYE: A A. I

WRT®

# JZM-801CS6

Thank you for choosing WRT. Please read this manual before using. WRT reserves the right to change specifications or designs described in this manual without notice and obligation.

## Content

| 1.0 Features & Functions  | 1    | I |
|---------------------------|------|---|
| 2.0 Equipment Description | 2    | 2 |
| Gate Station Description  |      | 2 |
| 3.0 Caution               | 3    | 3 |
| 4.0 Installation          | 4    | 1 |
| 5.0 Operation             | 5~14 | 4 |
| 6.0 Specification         | 15   | 5 |
| 7.0 Terminal Description  | 16   | 6 |
| 8.0 Trouble Shooting      | 17   | 7 |
| 9.0 Wiring                |      | 3 |

## WRT

Content

### **Features & Functions**

WRT

1

801 intercom systems is composed by building gate station, user door phone, PC and other equipments, which is based on TCP/IP. The system is with the technology of multichannel, every channel can work independently.

- 1. Luxury design, Maximum capacity of 400,000 cards and 500,000 door phones
- 2. Floor stand installation
- 3.5.6 " Color Video
- 4. LCD follow-up operation menu
- 5. Digital Audio Encoding
- 6. Multichannel, Guard Center can call other spare door phones while Gate Station are talking with door phone.
- 7. Divert, No-Disturb, multi-monitors and multi-centers, choose center automatically
- 8. Can call & talk with Guard Center which can remote unlock.
- 9. Unlock by password or cards, disarm by cards
- 10. Snapshot function (optional)
- 11. Burglar alarm (optional)
- 12.Compelled unlock alarm function
- 13. Door contact alarm
- Features & Functions 14. Lift call function (optional)
  - 15. CCD with night infrared compensation;
  - 16. TCP/IP Agreement, network, remote system upgrade

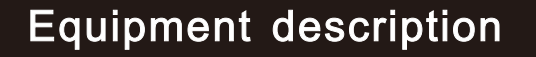

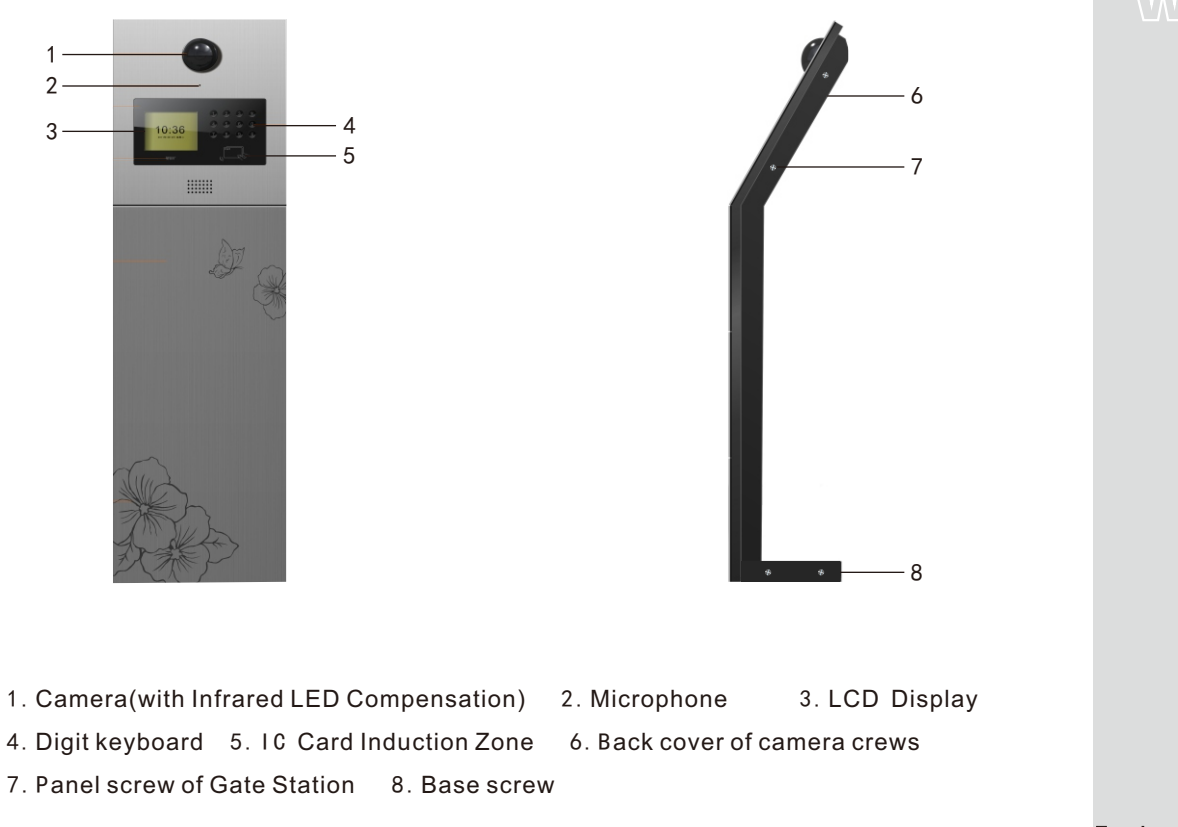

Equipment description

### Caution

## WRT

- 1. Avoid direct sunlight, extreme temperature, frost, chemical erosion or dust.
- 2. Please confirm the height to install the station so that the visitor is within the vision of the camera.
- 3. Cut off the power when installing the system.
- 4. CAT 5 wires is suggested in the system.
- 5. Separate strong electricity from the weak. Keep away from the elevator and TV cables (over 50m). Use iron tube and do not use the same wire tube for strong and weak electricity. The ends of the iron tube should be buried in 3m deep down the ground so as to keep from the signal interference and lightning.

6. The wire ends should not be installed in the tube or place where is humid.

7. Turn on the power supply after installing the whole system well.

8.Keep IC card be water-resistant, antimagnetic, antifluting.

9. Keep the IC induction zone clean, in order to enhance reliability to identify information.

10. For the first usage, access control data in the Door Station should be cleared to initialize the memorizer.

11. If the system is found of any malfunction, please cut off the power and inspect according to the Trouble Shooting. If it is unable to find the causes, please contact the sales agent or the manufacturer's after-sales service department.Do not repair or replace the parts by yourself, otherwise the system may be damaged.

3 Caution

### Installation

1. Take out the panel screw and base screw, separate panel and front cover of base.(Figure 1)

2.Insert transmission wire through inside of stand .(Figure 2)

3.Use M10 expansion screws to fix the stand on the ground.

4. If Gate Station is connecting with door contact sensor, set the pin on socket JP2 according alarm type.(Refer to "Magnetic alarm")

5. Connect the transmission wires of Gate Station, fix the panel and front cover of base again.

6.Open the back cover of camera, loose the screws inside to adjust the camera to right angle.

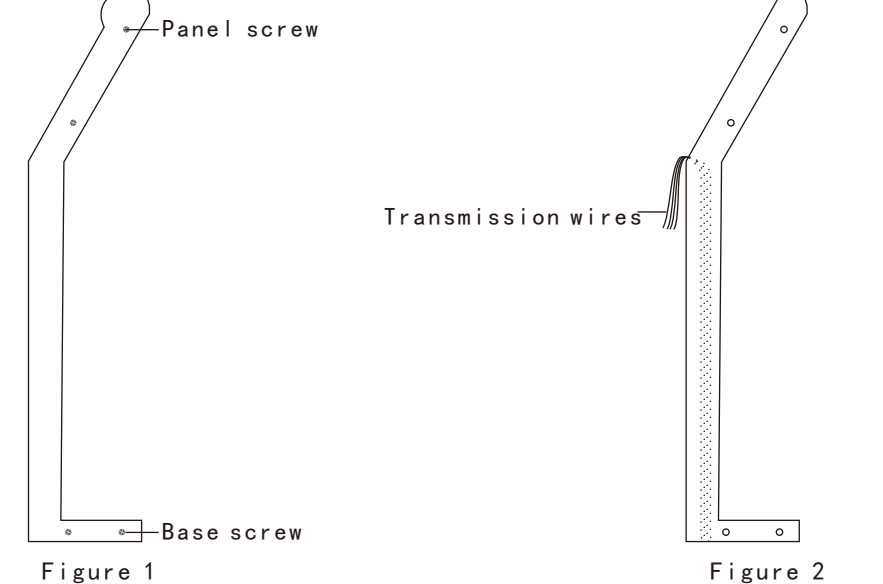

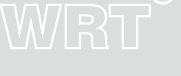

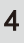

### Installation

## WRT

Please note:

- 1.All the parameters should be configured by appointed or authorized person in case of any data leakage. Admin password must be kept by specially-assigned person for usage or updating purpose.
- 2.Access control settings of gate station and wall station in the network system should be operated in center guard unit.
- 3.Back up a copied data file in case of any damage of computer system.
- 4.Every twice press the button not more than 20s, or it will exit operating state. When standby, the screen will show:

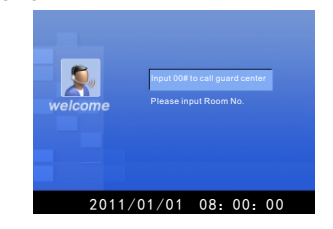

The Gate Station works after all parameters are correct. Press"\*" first, then press "#", and release the two keys at the same time, The screen will show:

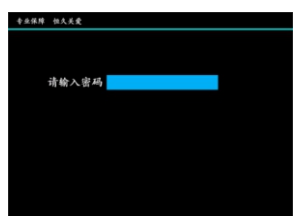

专业保障 恒久关爱: Professional Guarantee Forever Concerned 请输入密码: Please input password

5

Operation

Input 1-8 digits managing PIN setting last time(If it is first time to input, it should be input the original PIN"88888888") and press "\*". If press correct, it will be setup state:

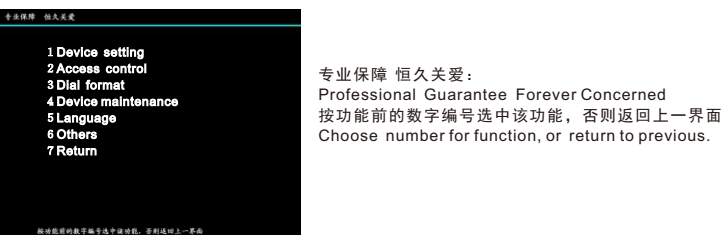

Press number keys before the items to enter the related interface of parameter configuration.

Device setting

| + #### #X.4.0<br>1 Device type<br>2 Device NO.<br>3 Network setting<br>4 Image setting<br>5 Delay setting<br>6 Image sharpness<br>7 Timing<br>8 Install location<br>9 Return | 专业保障 恒久关爱:<br>Professional Guarantee Forever Concerned<br>按功能前的数字编号选中该功能,否则返回上一界面<br>Choose number for function,or return to previous. |
|----------------------------------------------------------------------------------------------------|----------------------------------------------------------------------------------------------------|
| 按诸您前的数字编号选中设功能,否则这曰上一再面                                                                                                    |                                                                                                    |

#### Device type

Press "1" on device setting menu, the screen shows:

围墙机: Entrance Station 门口主机: Main Gate Station 副门口机: Sub Gate Station 返回:Return

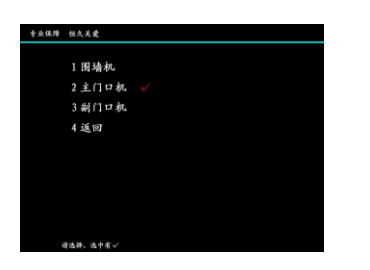

请选择,选中有"√": Please select. " √ " means selected

## WRT

Press the device you want(" √" means selected),press"#" to confirm,the screen will prompt modify successfully.Press"\*" to return to previous menu. Device NO.:

Press"2" on device setting menu, the screen shows:

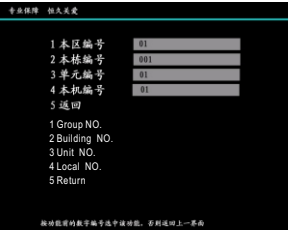

专业保障 恒久关爱: Professional Guarantee Forever Concerned 按功能前的数字编号选中该功能,否则返回上一界面 Choose number for function, or return to previous.

Press"1" to select "Group NO. " (Highlight means selected), input the data according to actual distribution, press"#" to confirm. The interface will be Building NO. input screen after modified successfully. Input Building NO. and press"#" to confirm. Input Unit NO. and Local NO. as above. When non-input status, press "5" or "\*" to return to previous menu or exit automatically after 20s Note: Gate Station NO. is composed of 2 digits group NO.+3 digits building NO.+2 digits unit NO.+2

digits local NO. , When input should be based on this principle, if digits are not enough , it could add "0" in front.

Press"\*" can delete former character or exit input status. Please restart the device after set.

7

#### Network setting

Press "3" on device setting menu, the screen shows:

1 Local IP 2 Subnet mask 3 Gateway 4 Center IP 5 Back up center 6 Master Station 7 Sub Master Station 8 Return

| 专业保障 | 位久关爱          |                    |
|------|---------------|--------------------|
|      |               |                    |
|      | 1 本地 IP       | 192. 168. 001. 056 |
|      | 2 子网掩码        | 255. 255. 000. 000 |
|      | 3 网关 IP       | 192. 168. 000. 251 |
|      | 4 中心 IP       | 192. 168. 001. 042 |
|      | 5 备用中心 IP     | 000, 000, 000, 000 |
|      | 6 管理机 IP      | 192. 168. 001. 043 |
|      | 7 备用管理机       | 000. 000. 000. 000 |
|      | 8 返回          |                    |
|      |               |                    |
|      |               |                    |
|      |               |                    |
|      |               |                    |
|      | 铁动能育的数字编号选中读名 | 为能。否则送曰上一尊面        |

专业保障 恒久关爱: Professional Guarantee Forever Concerned 按功能前的数字编号选中该功能,否则返回上一界面 Choose number for function, or return to previous.

Press"1" to select "Local IP" (Highlight means selected), input the data according to actual distribution, press"#" to confirm. The interface will be Subnet mask input screen after modified successfully. Input Subnet mask and press"#" to confirm. Input all IP address as above.

When non-input status, press "8" or "\*" to return to previous menu or exit automatically after 20s Note: If no back up center IP, back up Master Station and so on, no need to input the IP address.

Press"\*" can delete former character or exit input status.

Please restart the device after set.

#### Image setting

Press "4" on device setting menu, the screen shows:

1.Screen brightness 2.Screen contrast 3.Screen saturation 4.Camera brightness 5.Camera contrast 6.Camera saturation 7.Return

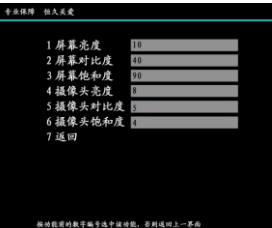

专业保障 恒久关爱: Professional Guarantee Forever Concerned 按功能前的数字编号选中该功能,否则返回上一界面 Choose number for function, or for return to previous.

Press"1" to select "Screen brightness" (Highlight means selected), input the data according to act-

ual distribution, press"#" to confirm. The interface will be Screen contrast input screen after modified successfully. Input data and press"#" to confirm. Input all parameters as above.

When non-input status, press "7" or "\*" to return to previous menu or exit automatically after 20s

Note: There are 99 levels of screen brightness, contrast and saturation (Escalate from 1 to 99). There

10 levels of camera brightness, contrast and saturation (Escalate from 1 to 10).

Please restart the device after set.

#### Delay setting

Press "5" on device setting menu, the screen shows:

- 1.Ring duration(S) 2.Talk duration(S) 3.Monitor time(S)
- 4.Magnetic delay(S) 5.Return

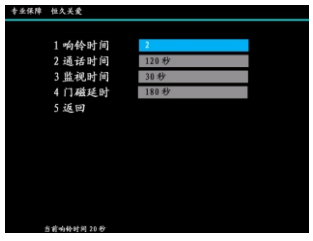

专业保障 恒久关爱: Professional Guarantee Forever Concerned 当前响铃时间20s Ring duration:20s.

9

Press"1" to select "Ring duration" (Highlight means selected), input the time according to actual distribution, press"#" to confirm. The interface will be Talk duration input screen after modified successfully. Input data and press"#" to confirm. Input all time as above.

When non-input status, press "5" or "\*" to return to previous menu or exit automatically after 20s. Note: When all IP door phones enable message function, ring duration of Gate Station must less than 10s for ring duration of door phones, or message function will be invalid.

Please restart the device after set.

Image sharpness

Press "6" on device setting menu, the screen shows:

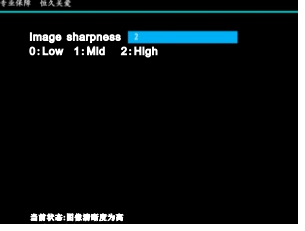

专业保障 恒久关爱: Professional Guarantee Forever Concerned 当前状态: 图像清晰度为高 Status:Image sharpness is high

Press 0/1/2 to select the camera sharpness as low/mid/high,press"#" to confirm.Then Gate Station will restart automatically after 3s.

Timing

Press "7" on device setting menu, when the connection is normal the screen will prompt if succ-

eed.

Install location

Press "8" on device setting menu, the screen shows:

10

Operation

## WRT

## WRT®

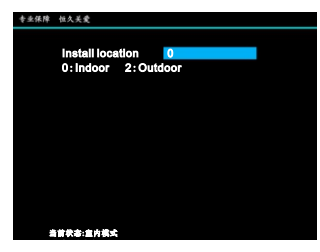

#### 专业保障 恒久关爱: Professional Guarantee Forever Concerned 当前状态:室内模式 Status: Indoor mode

Operation

Press 0/1 can select install location as indoor/outdoor,press"#" to confirm,"\*"to return to previous menu.

Access control: It is effective for Gate Station with access control, including "issue card by room NO.", "issue card by swiping", "delete card by room NO." and "delete card by swiping".

| 专业保障 恒久关党                                      |               |
|------------------------------------------------|---------------|
| 1 校房号发卡<br>2 刷卡发卡<br>3 校房号销卡<br>4 刷卡销卡<br>5 返回 |               |
|                                                |               |
| 被动能冒的数字编号选中语                                   | 1.动能,否则远回上一琴雨 |

专业保障 恒久关爱: Professional Guarantee Forever Concerned 按功能前的数字编号选中该功能,否则返回上一界面 Choose number for function,or return to previous.

a. Issue card by room NO.: Issue card by room NO. of the tenant.

On the "Access Control" interface, press "1", the screen will show:

Operation

11

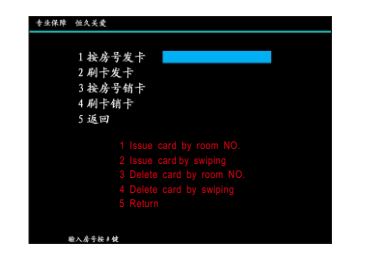

专业保障 恒久关爱: Professional Guarantee Forever Concerned 输入房号按#键 Input room NO.and press #

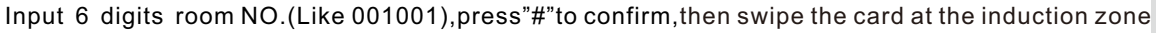

according to prompt, it means the card issued successfully, the user could continue to swipe other

cards.Press "\*"to return to previous menu.

Note: Tenant can use the card which is issued successfully to unlock.

b. Issue card by swiping: Issue card by swiping for tenants.

Press "2" on the "Access Control" interface, the screen will show:

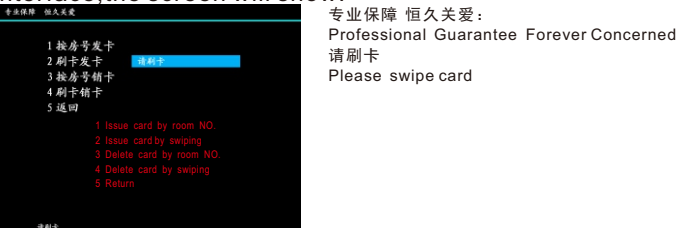

Swipe the card at the induction zone according to prompt, it means the card issued successfully

Note: Tenant can use the card which is issued successfully to unlock.

c. Delete card by room NO. : Delete card by room NO. of the tenant.

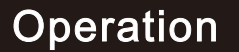

# WRT

Press "3" on the "Access Control"interface, the screen will show:

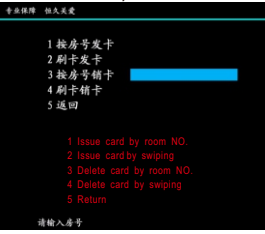

专业保障 恒久关爱: Professional Guarantee Forever Concerned 输入房号按#鍵 Input room NO.

Input 6 digits room NO.(Like 001001), it means the card deleted successfully.

Note: The deleted card will be invalid card, can not release the door, until registered again.

d. Delete card by swiping: Delete card by swiping of the tenant.

Press "2" on the "Access Control" interface, the screen will show:

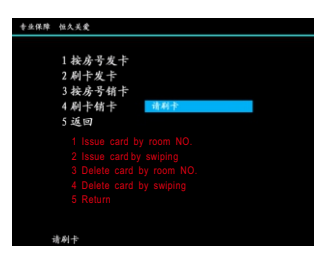

专业保障 恒久关爱 : Professional Guarantee Forever Concerned 请刷卡 Please swipe card

Swipe the card at the induction zone according to prompt ,it means the card deleted successfully.

Press"\*" to exit.

Note: The deleted card will be invalid card, can not release the door, until registered again.

**Operation** Dial format:

13

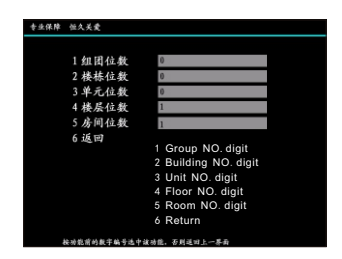

专业保障 恒久关爱: Professional Guarantee Forever Concerned 按功能前的数字编号选中该功能,否则返回上一界面 Choose number for function, or return to previous.

Room NO. of tenant adopt 13-digit encode(2-digit group NO. + 3-digit building NO. + 2-digit unit NO. + 3-digit floor NO. + 3-digit room NO.).For example, group NO. digit is 0,building NO. digit is 0,unit NO. digit is 0,floor NO. digit is 1,room NO. digit is 1,when Gate Station calls floor 1 room 1, input "11#" can call this tenant. If floor NO. digit is 2,input"011#".

Press"1" to select "Group NO. digit" (Highlight means selected), input the data according to actual distribution, press"#" to confirm. The interface will be Building NO. digit input screen after modified successfully. Enter Building NO. digit input screen after modified, then input the data and select category of Room.

When non-input status, press "6" or "\*" to return to previous menu or exit automatically after 20s.

14

## WRT

#### Device maintenance

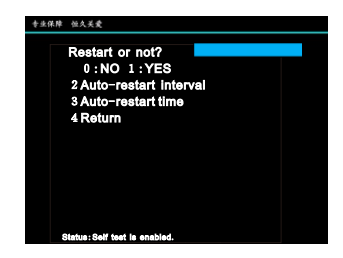

Press "0" to set not to auto-restart, press "1" to set the device auto-restart.

When enable the auto-restart, the icon of auto-restart interval will be light up, and set the days interval, press "#" to confirm. Then icon of auto-restart time will be light up, and set the time , press "#" to confirm.

Please restart after set.

Language:

There are two languages for option: English and Chinese.

15

#### Others

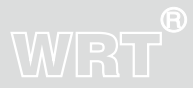

| 专业保障 恤久关党                                                                                                    |                                                                                                    |
|----------------------------------------------------------------------------------------------------|----------------------------------------------------------------------------------------------------|
| <ol> <li>1 音量设置</li> <li>2 抓柄后置</li> <li>3 前两后面动</li> <li>4 重動局面动</li> <li>5 在线检测</li> <li>6 修改设备时期</li> <li>7 修改设备封期</li> <li>7 修改设备封期</li> <li>9 按键音开关</li> <li>0 显示本状信息</li> </ol> | 1. Volume setting<br>2. Snapshot ON/OFF<br>3. Password setting<br>4. Restart<br>5. Check-on-line<br>6. Modify date<br>7. Modify time<br>8. Modify week<br>9. Key tone ON/OFF<br>0. System info |
| <b>被功能前的数字编号选中该功能。</b>                                                                                                    | 否则进口上一界面                                                                                                    |

专业保障 恒久关爱:

Professional Guarantee Forever Concerned 按功能前的数字编号选中该功能,否则返回上一界面 Choose number for function, or return to previous.

#### Volume setting

Press"1" on others menu, the screen shows:

|                                 | 专业保障 恒久关囊                    |                                                            | 去业况 陪 栖方 关系                                                                                                    |  |
|---------------------------------|------------------------------|------------------------------------------------------------|----------------------------------------------------------------------------------------------------|--|
|                                 | 1 设置铃声音量<br>2 设置通话音量<br>3 返回 | 1.Ring volume setting<br>2.Talk volume setting<br>3.Return | Yumme 但入天复:<br>Professional Guarantee Forever Concerned<br>按功能前的数字编号选中该功能,否则返回上一界面<br>Choose number for function, or return to previous. |  |
|                                 |                              |                                                            |                                                                                                    |  |
| Press"1" or "2" to enter ring s | etting and                   | talk setting in                                            | iterface:                                                                                                    |  |

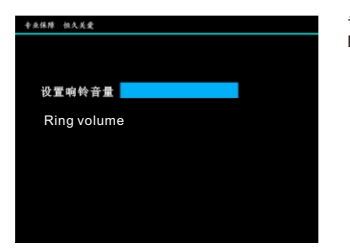

专业保障 恒久关爱: Professional Guarantee Forever Concerned

16

## WRT®

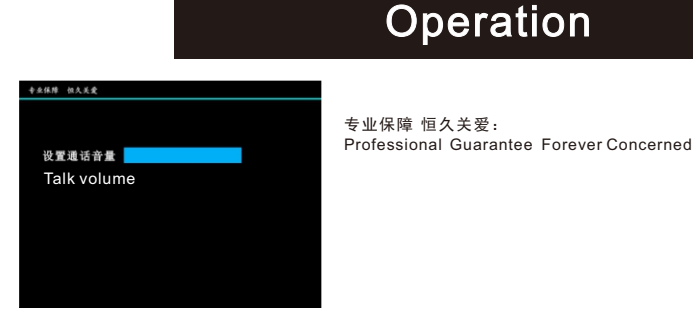

There are 5 levels of ring volume and talk volume(Escalate from 1 to 5), press "#" to modify, press "\*" to cancel modification.

Snapshot ON/OFF

Press"2" on others menu, the screen shows:

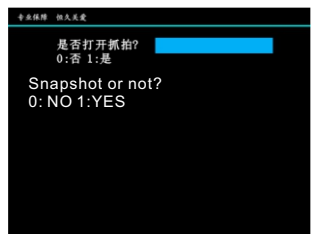

专业保障 恒久关爱: Professional Guarantee Forever Concerned

Press"0" to set not to enable snapshot function, press"1" then press'#" to enable snapshot function.

If snapshot function is enabled both on Gate Station and Center, when this device calls a tenant

or Guard Center, PC will take the photo.

Operation Password setting

Press"3" on others menu, the screen shows:

17

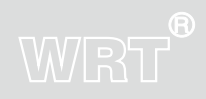

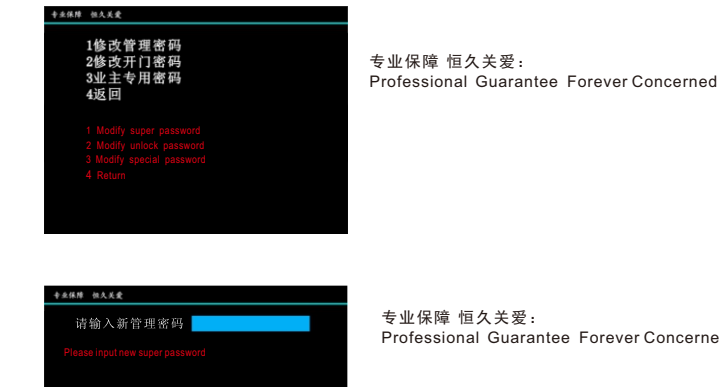

a. Modify super password

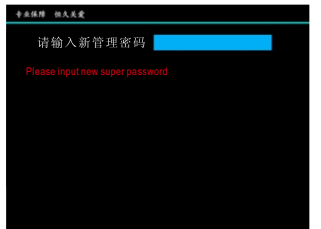

Professional Guarantee Forever Concerned

Input 1-8 digits new password and press"#" to confirm. Then the screen prompt to confirm super password again. If entered two new super passwords are the same, it will prompt that new super password is modified successfully.

Note: Original password is "88888888"

Must use new password when enter setting menu.

b.Modify unlock password

Press"2" on password setting interface to the menu:

18

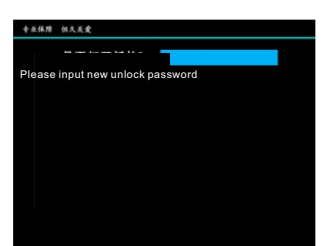

专业保障 恒久关爱: Professional Guarantee Forever Concerned

Operation

Input 6 digits new password and press"#" to confirm. Then the screen prompt to confirm unlock password again. If entered two new unlock passwords are the same, it will prompt that new unlock password is modified successfully.

Note: Original password is "00000000", new password is 6-digit.

c.Modify special password

Press"3" on password setting interface to the menu:

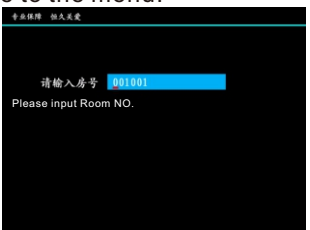

专业保障 恒久关爱: Professional Guarantee Forever Concerned

19

Input room NO. (Former 3-digit is floor NO., last 3-digit is room NO.), press"#"to confirm, the screen shows: Operation

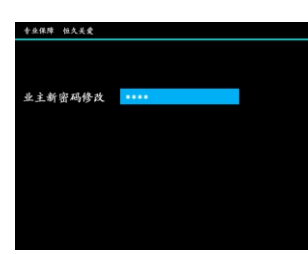

专业保障 恒久关爱: Professional Guarantee Forever Concerned

Input 6 digits new password, press"#" to confirm. Then the screen prompt to confirm special password again, tenant input new password again, press"#" to confirm. If entered two new special passwords are the same, it will prompt that new special password is modified successfully. Note:New password is 6-digit.

Press"#" can switch to next room No. during operation.

Modify date

Press"6" on others menu, the screen shows:

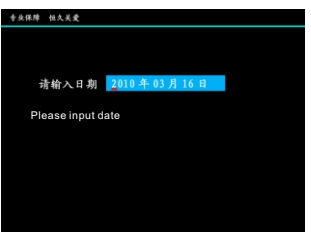

专业保障 恒久关爱: Professional Guarantee Forever Concerned

Input the date and press "#" to confirm.

Modify time

Press"7" on others menu, the screen shows:

## WRT®

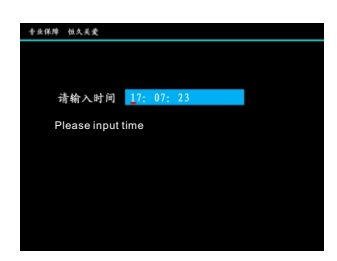

## Operation

专业保障 恒久关爱: Professional Guarantee Forever Concerned

Input the time and press "#" to confirm.

Modify week

Press"8" on others menu, the screen shows:

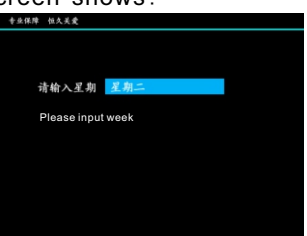

专业保障 恒久关爱: Professional Guarantee Forever Concerned

Input the week and press "#" to confirm.

Key tone  $\mathsf{ON}/\mathsf{OFF}$ 

Press"9" on others menu, the screen shows:

21

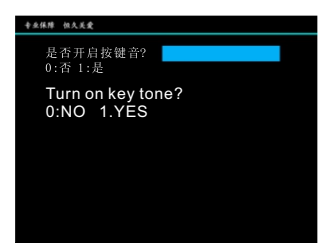

专业保障 恒久关爱: Professional Guarantee Forever Concerned

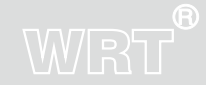

Press"0" to set not to turn on key tone, press"1" to turn on key tone.

#### Magnetic Alarm:

At the back of Gate Station, there is a magnetic terminal MENCI, GND on the socket J7and a JP2 which is 3 cores short circuit pin socket they are used to connect door contact.

When plug jumper on pin 1 & 2 on the pin socket, if MENCI and GND are open more than the magnetic delay time and no short circuit, it will report the alarm.

When plug jumper on pin 2 & 3 on the pin socket, if MENCI and GND are short circuit more than the magnetic delay time and still be connecting, it will report the alarm.

Note: After all settings are completed, please restart Gate Station to refresh datas.

There is a JP3 pin socket on the back of Gate Station, when wiring distance between Gate Station and Guard Center is long, plug the jumper is suggested.

22

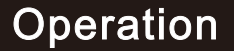

## WRT

Calling Tenants(Divert off):

When standby, input room NO. (1 digit floor number and 1 digit room NO.), For example, calling room 2 on 3rd floor, input:32, the screen display the number (If set as alphabet, it will display the alphabet):

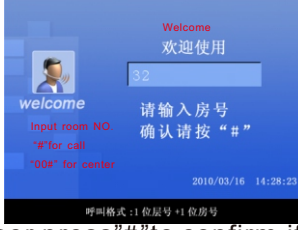

呼叫格式: 1位层号+1位房号 Dial format: 1 digit floor NO. + 1 digit room NO.

After finished input the room number,press"#"to confirm,if the number does not exist, the screen will prompt:

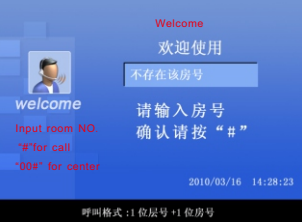

呼叫格式:1位层号+1位房号 Dial format:1 digit floor NO. +1 digit room NO.

不存在该房号: Room NO. does not exist

If the number is correct and the line is not busy, it will ring out, the screen will show:

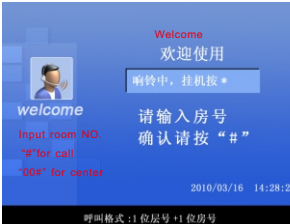

呼叫格式:1位层号+1位房号 Dial format:1 digit floor NO. + 1 digit room NO.

响铃中, 挂机按\*: Calling, \* to hang up

23

When the tenant answers the phone, the screen will show:

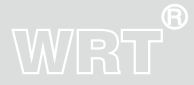

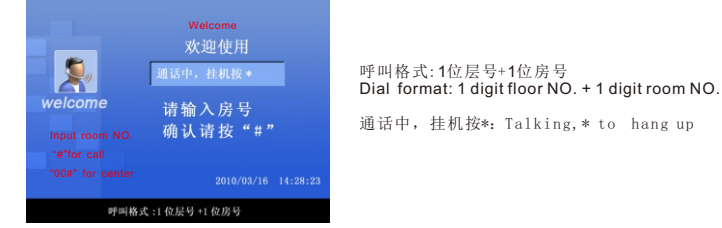

Visitors can talk with the tenant ,Press "\* " can hang up .

If the conversation last over time, the system will return to standby state automatically.

The tenant can unlock the electric door by pressing the "unlock" key while talking, the screen will show:

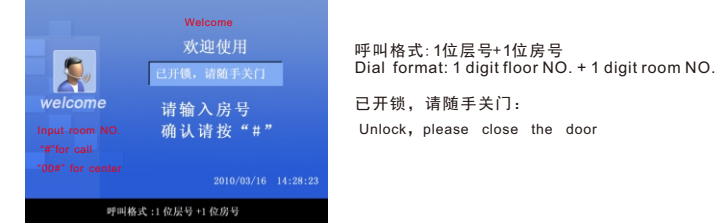

If there is no answer while calling the tenant over ring duration time, the system will return to standby state automatically.

When Gate Station is calling the tenant, door phone is IP system and Gate Station with message function, if time out and no one answer the call, Gate Station will prompt"Press"#" to leave a message in 5s, others to hang up", visitor can press "#" to leave message for tenant, the screen display the countdown.

24

#### Operation

Calling Tenants(Divert on):

## WRT

When the station calls the tenant and the line is not busy, the system will transfer the call to Guard Center. You can also leave a message to Guard Center, the message will be delivered to the household.

Calling Center:

Press"00#", you can call the Center(sequence of call:Master Station>Sub Master Station>Guard Center>Back up Guard Center)

If the center is free, the screen will show:

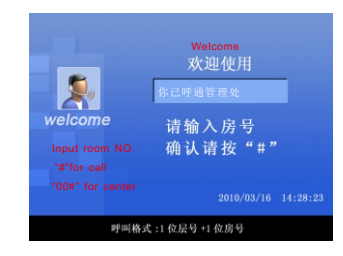

呼叫格式:1位层号+1位房号 Dial format: 1 digit floor NO. + 1 digit room NO. 你已呼通管理处: Get through Guard Center

If there is no answer in setting time, system will be back to normal automatically.

If someone answers, the call can last for 120s, system will cut off the line if over time.

Unlock the door by Guard Center while talking.

If divert on, it will transfer the call to the Center.

If the Center no answer or is busy and with Back up Center, it will transfer the call to the Back up Center.

If the Center is busy, no Back up Center, it will prompt busy tone, please call later.

Unlock by password:

**Operation** Normal unlock:tenant could unlock by password,The method is to input" \* " + password + " #".

25

For example, the unlock password is "000001", input"\*000001" to unlock

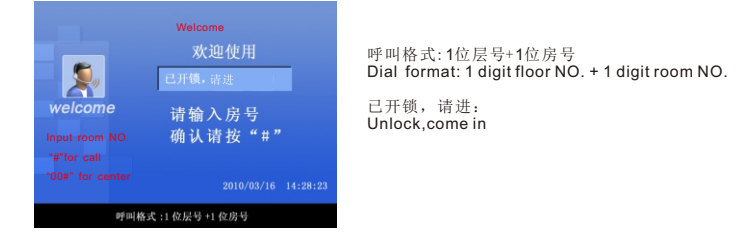

tenant can use special password to unlock. The method is to input" \* " +Room NO.+ password + " #". When tenant use special password to unlock, input room NO. should according to dial format. For example, dial format is 1-digit floor NO. + 1-digit room NO., it is floor 01 room 1. The tenant with special password is 000002 should input " \*11000002#".

Unnormal unlock:Force to unlock,the method is to input:"\*"+ public password+any digit or alphabet +"#",or "\*"+Room NO.+special password+any digit or alphabet+"#".Room ID should be input according to dial format.Just like input "\*0000019#" or "\*110000027#", the door open and send the alarm to Guard Center at the same time.

Unlock by Access Control card:

When standby, the tenant use IC card to close to the induction zone."Du "tone can be heard if succeed ,the screen will show:

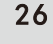

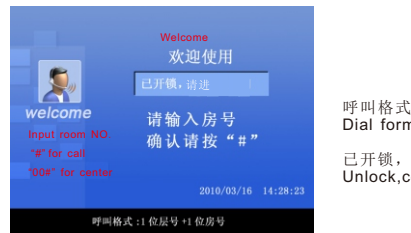

呼叫格式:1位层号+1位房号 Dial format: 1 digit floor NO. + 1 digit room NO.

己开锁,请进: Unlock,come in

If IC card fails validation, "Du Du"tone can be heard, the screen will prompt invalid card.

27

## Specification

| Direct Voltage +18VDC                                                                                           |                 |
|----------------------------------------------------------------------------------------------------|-----------------|
| Static current $\sim \sim \sim \sim \sim \sim \sim \sim \sim \sim \sim \sim \sim \sim \sim \sim \sim \sim \sim$ |                 |
| Working current ····································                                                            |                 |
| Operating Temperature $-30^{\circ}C \rightarrow +55^{\circ}C$                                                   |                 |
| Humidity                                                                                                    |                 |
| Distortion                                                                                                    |                 |
| Sensitivity ····································                                                                |                 |
| Camera                                                                                                    |                 |
| Signal System PAL/NTSC                                                                                          |                 |
| Resolution 960 (H) ×234 (V)                                                                                     |                 |
| LCD 14.0cm                                                                                                    |                 |
| Conversation time Refer to setting time                                                                         |                 |
| Wire type 1* CAT5+1*RVV3X1. 0mm <sup>2</sup> power wire                                                         |                 |
| Network port RJ45                                                                                               |                 |
| Protocol TCP/IP                                                                                                 |                 |
| Wiring distance Use a network switch or router in 60m, add a fiber optical transc                               | ceiver over 60m |
| IC card access time ····································                                                        |                 |
| IC card access distance Ic≤20mm                                                                                 |                 |
| Capacity of cards 3000                                                                                          |                 |
| Protection grade IP33                                                                                           | 28              |
| Dimensions                                                                                                    |                 |
|                                                                                                    | Specification   |

## Terminal Description

| Termi                                                                                    | nal Marks | Description                                                                      |  |
|------------------------------------------------------------------------------------------|-----------|----------------------------------------------------------------------------------|--|
|                                                                                          | +18VDC    | Power supply input +, supply DC +18V for the station                             |  |
| J10 GND GND<br>L0CK Unlock signal output, output pulse +12V voltage to system power supp |           | GND                                                                              |  |
|                                                                                          |           | Unlock signal output, output pulse +12V voltage to system power supply to unlock |  |
| MENCI To door contact controller<br>GND GND                                              |           | To door contact controller                                                       |  |
|                                                                                          |           | GND                                                                              |  |
| 57                                                                                       | 485A      | To WRT lift controller                                                           |  |
|                                                                                          | 485B      | To WRT lift controller                                                           |  |
| Netv                                                                                     | work port | Data transmission                                                                |  |

29

Terminal Description

## Trouble Shooting

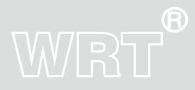

| Description      | Check                                                                | Solution                                        |
|------------------|----------------------------------------------------------------------|-------------------------------------------------|
| GateStation      | 1.Check the power supply<br>2.Check the wire connection between Gate | Connect wires between Gate Station and          |
| doesnotwork      | Station and power supply                                             | power supply correctly                          |
| Cannot connect   | 1.Check the network port and connection of network wire.             | Connect network wires correctly and set the     |
| to network       | 2.Check the IP                                                       | correct IP                                      |
| Cannot Unlock    | 1.Check wire connection between Gate                                 | 1.Use PIN to release door, if it works, the     |
|                  | Station and power supply.                                            | problem is the wiring between Gate Station      |
|                  | 2.Check wire connection between electric                             | 2 If PIN cannot release door, please test if    |
|                  | lock and power supply.                                               | there is +12V between LOCK of Gate Station      |
|                  | 2.Check if electric lock is match                                    | and NO port of system power supply when         |
|                  | 3.Check connection of network wire.                                  | release door. If no voltage in LOCK, please     |
|                  |                                                                      | change Gate Station. If there is voltage in     |
|                  |                                                                      | check the wire connection and power supply.     |
| IC Card Cannot   | 1.If the card is registered                                          | 1.If just only one card does not work, register |
| release the door | 2.If the card is damaged                                             | the card.                                       |
|                  | 3.Using the card in correct way                                      | 2.If all the cards does not work, check the     |
|                  | 4.The station does work                                              | wiring of Gate Station.                         |

30

Trouble shooting

## Wiring

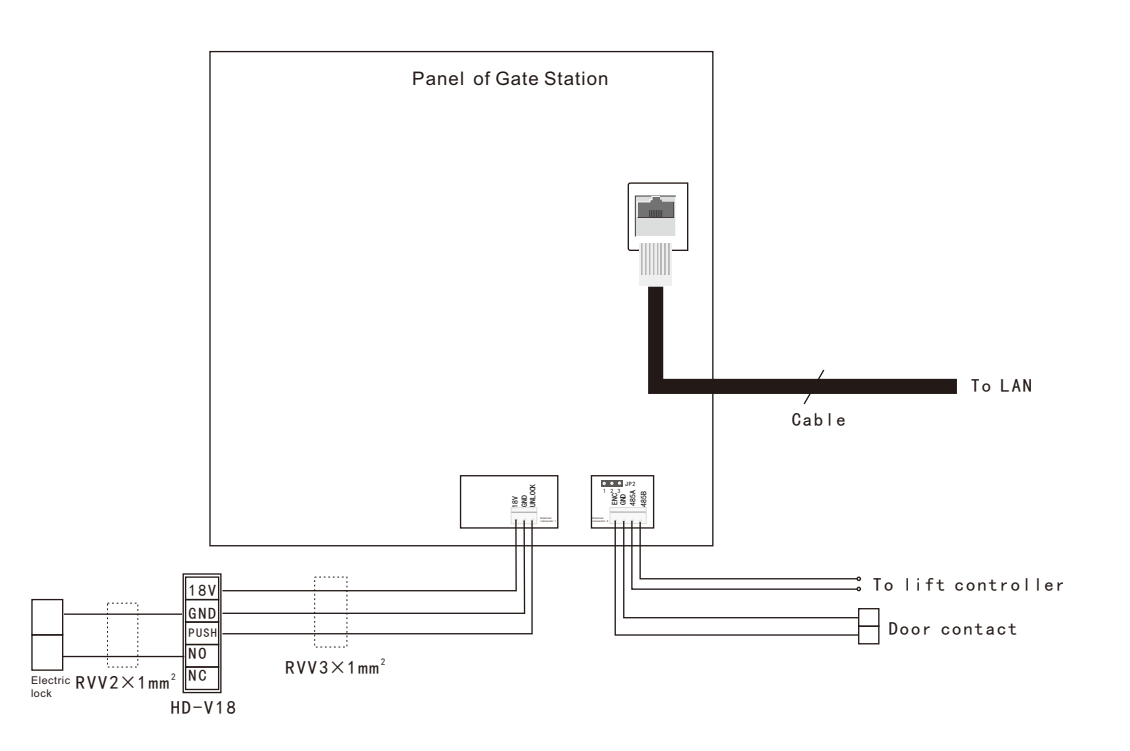

**31** Note : There 2 ways of electric lock:unlock when energized and unlock when power off,please connect according to actual situation.

Wiring

Shenzhen WRT Intelligent Electrical Appliance Co.,Ltd Add: WRT Industrial Base, Dafu Industrial Park, Guanguang Rd, GuanLan Town, BaoAn District, ShenZhen, China Tel: +86 755 29576113 Fax: 86 755 29576023 Http:www.wrtsz.com